# Navigating and Generating **Outliers Dashboard** Reports in the HME CLOUD® Reporting System

нме

HOSPITALITY & SPECIALTY COMMUNICATIONS

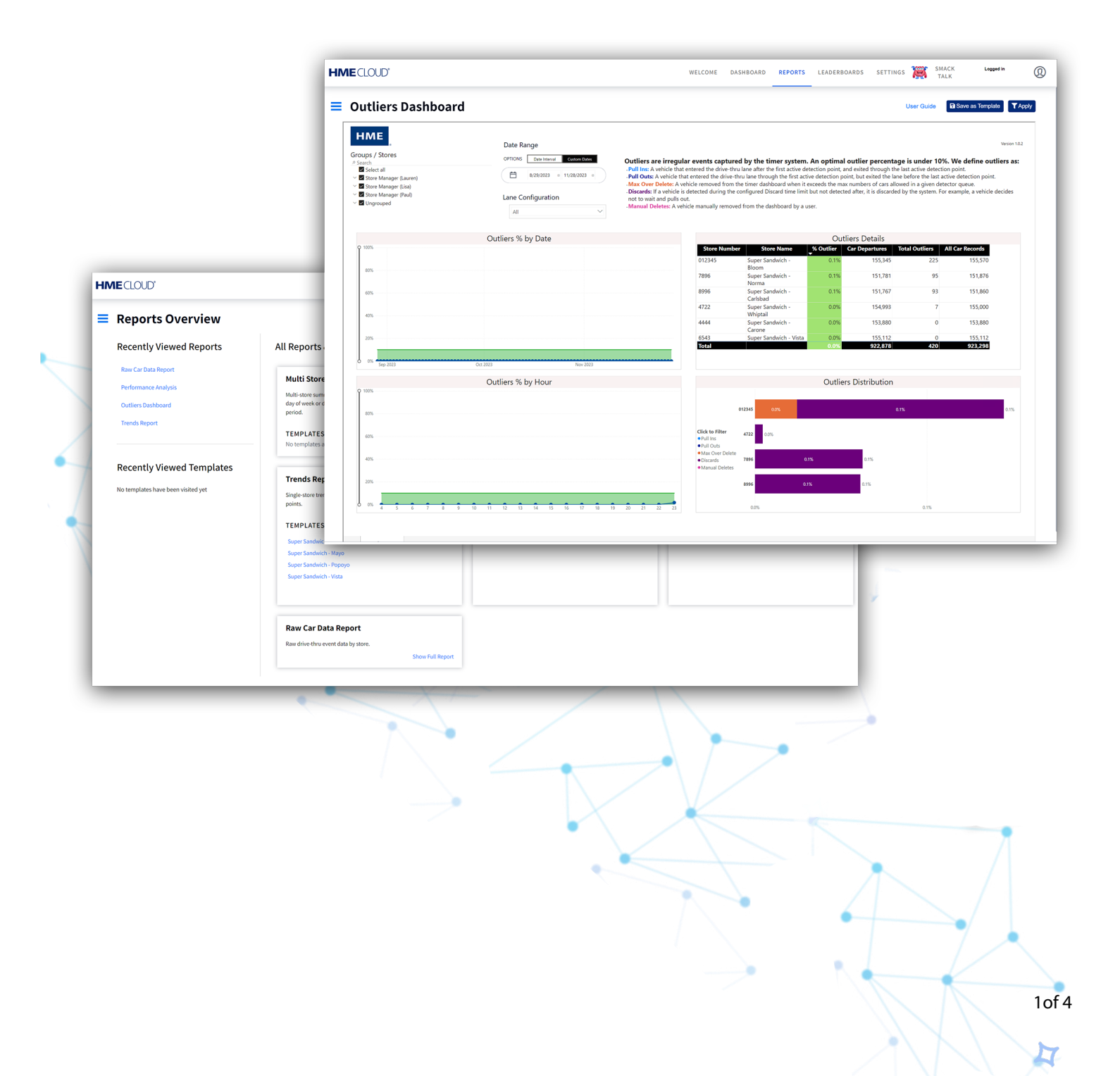

# Navigating & Generating Reports in the Outliers Dashboard

#### Locating the Reports Page in HME CLOUD

**1.** Log into your HME CLOUD account.

HOSPITALITY & SPECIALTY COMMUNICATIONS

HME

2. Click on **REPORTS** in the top navigation bar of the Welcome Page.

|                                                                                                    | RE                                                                                                    | PORTS                                                                                                    |
|----------------------------------------------------------------------------------------------------|----------------------------------------------------------------------------------------------------|----------------------------------------------------------------------------------------------------|
| Announcements<br>We've made some updates to the new reporting system!<br>The New Trends Dashboard has been added to our set of<br>reports, in it you can review the performance of your store or set<br>of stores for the last three months. | нме                                                                                                    | Avg. Time (sec)<br>TOP 3 STORES                                                                                                    |
| For more information, please refer to the User Guide.                                                                                                    | HME Training Portal<br>Whether you are learning the system basics or are looking for<br>resources and tips to build ongoing success, you will find<br>instructional videos, supporting documents, job aids, and more!<br>Access HME Training Portal | Super Sandwich - Whi         © GAL 360           2         F7856         © GAL 360           3         Super Sandwich - Nor         • 48<br>GOAL 360           3         Super Sandwich - Car         • 49<br>GOAL 360           BOTTOM 3 STORES         • 49 |
|                                                                                                    |                                                                                                    | 6         510.00         51           Super Sandwich - Car         51         50.00           7         500.00         600.00           8         553.00         600.00           8         554.00         500.00                                             |

- 3. You will be taken to the **Reports Overview** page.
- 4. Select Show Full Report from the Outliers Dashboard box.

| Single Store I           total over a time<br>goal fivis over the<br>Show Full Report           Show Full Report           TEMPLATES<br>No templates avail | Report<br>ary report expandable to view avera<br>ind dayparts. Includes goal %5 and<br>Show Fu | rrages and Molti-store Lame Total and To<br>and diagnest and day of week.                                                                           | otal Car trends by hour, daypart,<br>Show Full Report                                                                                                    |
|----------------------------------------------------------------------------------------------------|------------------------------------------------------------------------------------------------|----------------------------------------------------------------------------------------------------|----------------------------------------------------------------------------------------------------|
| total over a time<br>goal %'s over the<br>Show Full Report<br>TEMPLATES<br>No templates avail                                                              | Report<br>ary report expandable to view avera<br>ind dayparts. Includes goal % and<br>Show Fu  | Trends Dashboard<br>rrages and Multi-store Lane Total and To and day of week.<br>'ull Report TEMPLATES                                              | otal Car trends by hour, daypart,<br>Show Full Report                                                                                                    |
|                                                                                                    | lable                                                                                          | No templates available                                                                                                    |                                                                                                    |
| It. includes all<br>Show full Report<br>TempLates avail<br>Net rempLates avail                                                                             | tboard<br>at events to optimize configuration<br>Show Fut<br>table                             | n and<br>Vul report                                                                                                    | <b>rsis</b><br>ng longer than your defined goal D<br>c<br>Show Full Report                                                                                                    |
|                                                                                                    | h. Includes all<br>Show hull Report<br>The MPLATES<br>No templates avail                       | h: Includes all Analyse time outline oversite optimize contiguration settings:<br>Show hull Report TEMP LATES Set TEMP LATES No templates soutlable | h: hickeds all<br>show hull legon<br>TEMPLATES<br>The templates available<br>Not memplates available<br>Not memplates available<br>Not memplates available<br>Not memplates available<br>Not memplates available<br>Not memplates available |

### **Outliers Dashboard**

Note: Outliers are irregular events captured by the timer system.

The **Outliers** tracked for reporting are:

- Pull-ins
- Pull-Outs
- Max Over Delete
- Discards
- Manual Deletes

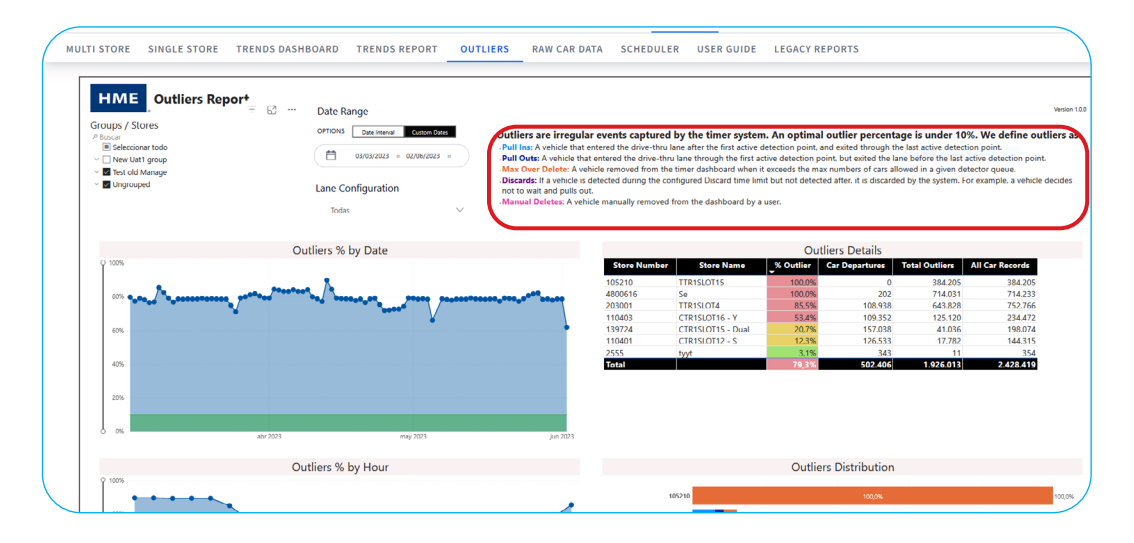

1. Select the Groups / Stores and Date Range the for the report.

Note: Hover over data points for detailed information.

| HME         Outliers Report           Groups / Stores         # Serich           # Bench Argensa         # Bench Argensa           # Bench Argensa         # Unprouped | Date Range       ornors     Count data       Image: Configuration         All | Outliers are irregular<br>-Pull Ins: A vehicle that er-<br>-Pull Outs: A vehicle that A<br>-Discards: If a vehicle is d<br>not to wait and pulls out<br>-Manual Deletes: A vehic | r events captur<br>ntered the drive-th<br>entered the drive-<br>icle removed from<br>letected during the<br>cle manually remov | ed by the timer syster<br>ru lane after the first active<br>thru lane through the first<br>the timer dashboard when<br>c configured Discard time lin<br>ed from the dashboard by . | m. An optimal ou<br>detection point, and<br>sctive detection point<br>it exceeds the max nu<br>mit but not detected a<br>a user. | ttlier percentage<br>exited through the l<br>, but exited the lane<br>ambers of cars allow<br>fiter, it is discarded i | e is under 10%.<br>ast active detection ;<br>before the last activ<br>ed in a given detect<br>by the system. For e: | <b>We define ou</b><br>point.<br>e detection poir<br>or queue.<br>rample, a vehicle |
|----------------------------------------------------------------------------------------------------|-------------------------------------------------------------------------------|----------------------------------------------------------------------------------------------------|----------------------------------------------------------------------------------------------------|----------------------------------------------------------------------------------------------------|----------------------------------------------------------------------------------------------------|----------------------------------------------------------------------------------------------------|----------------------------------------------------------------------------------------------------|-------------------------------------------------------------------------------------|
| Outliers % by Date                                                                                                    |                                                                               |                                                                                                    |                                                                                                    |                                                                                                    | Outlie                                                                                                    | rs Details                                                                                                    |                                                                                                    |                                                                                     |
| Q 100%                                                                                                    |                                                                               |                                                                                                    | Store Numb                                                                                                    | er Store Name                                                                                                    | % Outlier Ca                                                                                                    | r Departures To                                                                                                    | otal Outliers All                                                                                                   | Car Records                                                                         |
|                                                                                                    |                                                                               |                                                                                                    | 504030201                                                                                                    | Bologna TE II                                                                                                    | 49.8%                                                                                                    | 159,022                                                                                                    | 157,725                                                                                                    | 316,747                                                                             |
| 80%                                                                                                    |                                                                               |                                                                                                    | 8010                                                                                                    | Best Burger #43                                                                                                    | 0.0%                                                                                                    | 141,861                                                                                                    | 21                                                                                                    | 141,882                                                                             |
|                                                                                                    |                                                                               |                                                                                                    | 557799                                                                                                    | EDWIN01                                                                                                    | 0.0%                                                                                                    | 86,573                                                                                                    | 8                                                                                                    | 86,581                                                                              |
| 60%                                                                                                    |                                                                               |                                                                                                    | Total                                                                                                    |                                                                                                    | 28.9%                                                                                                    | 387,450                                                                                                    | 157,754                                                                                                    | 545,210                                                                             |
| 40%<br>40%<br>3/9/2023<br>% Datter 43.59%<br>Average of % Low 10.09%                                                                                                   |                                                                               |                                                                                                    |                                                                                                    |                                                                                                    |                                                                                                    |                                                                                                    |                                                                                                    |                                                                                     |
| 0%                                                                                                    | 2022                                                                          | hur 2003                                                                                                    |                                                                                                    |                                                                                                    |                                                                                                    |                                                                                                    |                                                                                                    |                                                                                     |
| Apr                                                                                                    | 2023 May 2023                                                                 | Jun 2023                                                                                                    |                                                                                                    |                                                                                                    |                                                                                                    |                                                                                                    |                                                                                                    |                                                                                     |
|                                                                                                    | Outliers % by Hour                                                            |                                                                                                    |                                                                                                    |                                                                                                    | Outliers                                                                                                    | Distribution                                                                                                    |                                                                                                    |                                                                                     |
| Q 100%                                                                                                    |                                                                               |                                                                                                    |                                                                                                    |                                                                                                    |                                                                                                    |                                                                                                    |                                                                                                    |                                                                                     |
|                                                                                                    |                                                                               |                                                                                                    |                                                                                                    |                                                                                                    |                                                                                                    |                                                                                                    |                                                                                                    |                                                                                     |

- 2. Four windows will display information about the store's outliers.
  - Outliers Percentage by date
  - Outliers Details
  - Outliers Percentage per hour
  - Outliers Distribution

**Note:** The green line at the bottom of the Percentages windows represents 10%, which is considered the acceptable threshold for Outliers.

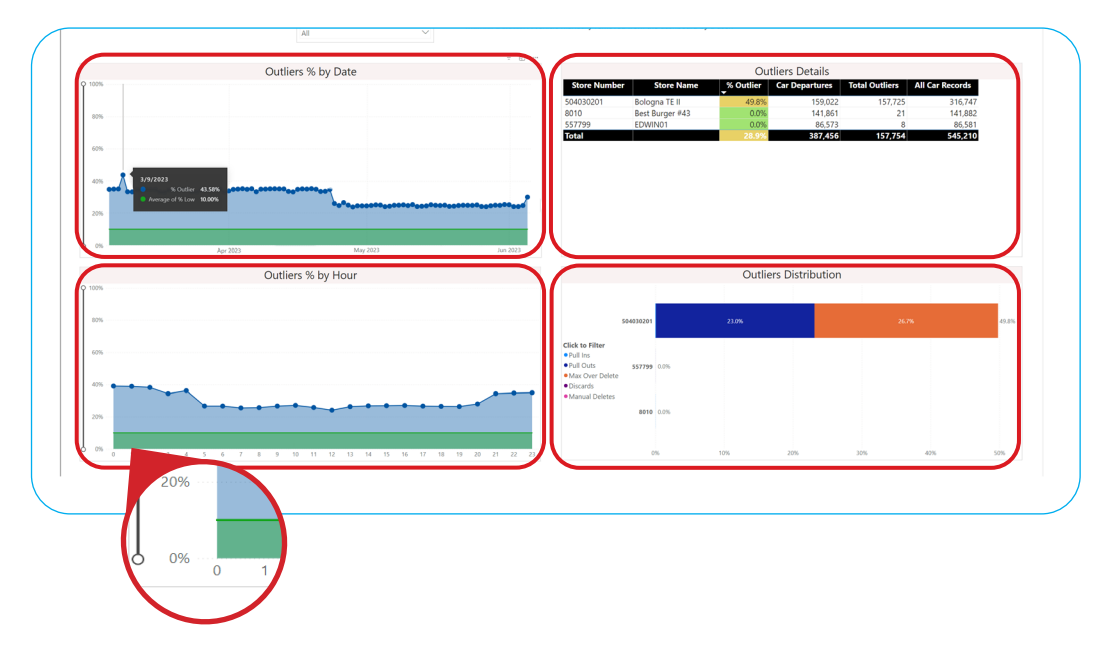

## For help, call 800.848.4468 (options 1,2, and 3) or email: support@hme.com

4 of 4

#### **HME Training Portal**

Find instructional videos, supporting documents, and other guides.

www.hme.com/training Scan to Visit

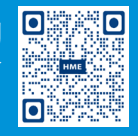

© 2024 HM Electronics, Inc. The HME logo and product names are trademarks or registered trademarks of HM Electronics, Inc. All rights reserved. 2.13.2024